# CRISP DC

## How to Launch LinkU from the DC Portal

#### **Purpose:**

This guide walks users through how to access **LinkU**, DC Health's instance of findhelp, by launching the **LinkU** application within the **DC Portal**. It explains the steps to access LinkU to complete social needs screening assessments, search for resources, and make closed-loop referrals.

#### Before you get started, confirm access:

If your organization has not yet been onboarded to LinkU through CRISP DC, contact Abby Lutz at <u>abby.lutz@crisphealth.org</u> to request access through the DC Health Information Exchange (DC HIE).

#### Step 1: Search for a Patient

- Log into the **CRISP DC Portal**, using Google Chrome (preferred browser).
- Use the Patient Search tool to locate the individual.

| Q Patient Search           |                      | Search Results |                    |               |        |  |  |
|----------------------------|----------------------|----------------|--------------------|---------------|--------|--|--|
| First Name *<br>gilbert    | Last Name *<br>grape | First Name     | Last Name          | Date of Birth | Gender |  |  |
| Date of Birth * 01/01/1984 | Gender 👻             | Gilbert        | Grape              | 01/01/1984    | Male   |  |  |
| CON                        |                      | GILBERT        | GRAPE              | 01/01/1984    | Male   |  |  |
|                            |                      | GILBERT        | GRAPE - DO NOT USE | 01/01/1984    | Male   |  |  |
| Reset                      | Search               |                |                    |               |        |  |  |

#### Step 2: Select the LinkU Tile

• Click on the patient's name and select LinkU from the drop-down of applications.

| Q Patient Search<br>First Name *<br>Gilbert | Last Name *<br>grape | Search Results First Name | Last Name                 |
|---------------------------------------------|----------------------|---------------------------|---------------------------|
| Date of Birth * 01/01/1984                  | Gender 💌             | Gilbert                   | Grape                     |
|                                             |                      | Gilbert                   | Select App ×              |
| SSN                                         |                      | Gilbert                   | Clinical Information Test |
|                                             |                      | GILBERT                   | Screening                 |
|                                             |                      |                           | Consent Tool              |
| Reset                                       | Search               | Gilbert                   | LinkU                     |

### dcoutreach@crisphealth.org

# **CRISP DC**

#### **Step 3: Conduct Screenings and Referrals**

• You will automatically be logged into LinkU with the selected patient's information preloaded.

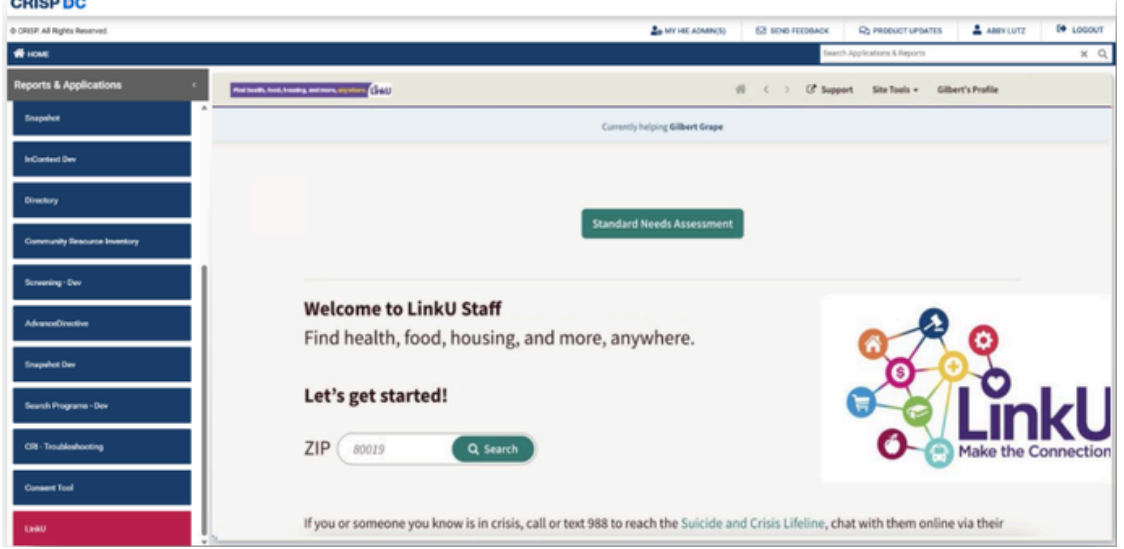

- Within LinkU:
  - Conduct a Social Needs Screening.

| And have the state of the state of the state |                                                                                                    | Of Support | Admin Center | Site Tools + | People Finistelping + | 🔼 Abby = |
|----------------------------------------------------------------------------------------------------|----------------------------------------------------------------------------------------------------|------------|--------------|--------------|-----------------------|----------|
|                                                                                                    | Standard Needs Assessment                                                                                                    |            |              |              |                       |          |
|                                                                                                    |                                                                                                    |            |              |              |                       |          |
|                                                                                                    | General Information                                                                                                    |            |              |              |                       |          |
|                                                                                                    | Are you completing this form on behalf of another person? *<br>if you are completing this form on your own behalf, planar respond "Yel"<br>We |            |              |              |                       |          |
|                                                                                                    | O **                                                                                                    |            |              |              |                       |          |
|                                                                                                    | First Name * the following exertions should reflect the information for the person being assessed                                             |            |              |              |                       |          |
|                                                                                                    | Last Norno *                                                                                                    |            |              |              |                       |          |
|                                                                                                    | Preferred Name *                                                                                                    |            |              |              |                       |          |
|                                                                                                    | Gender*                                                                                                    |            |              |              |                       |          |

• Search for Community Resources relevant to the patient.

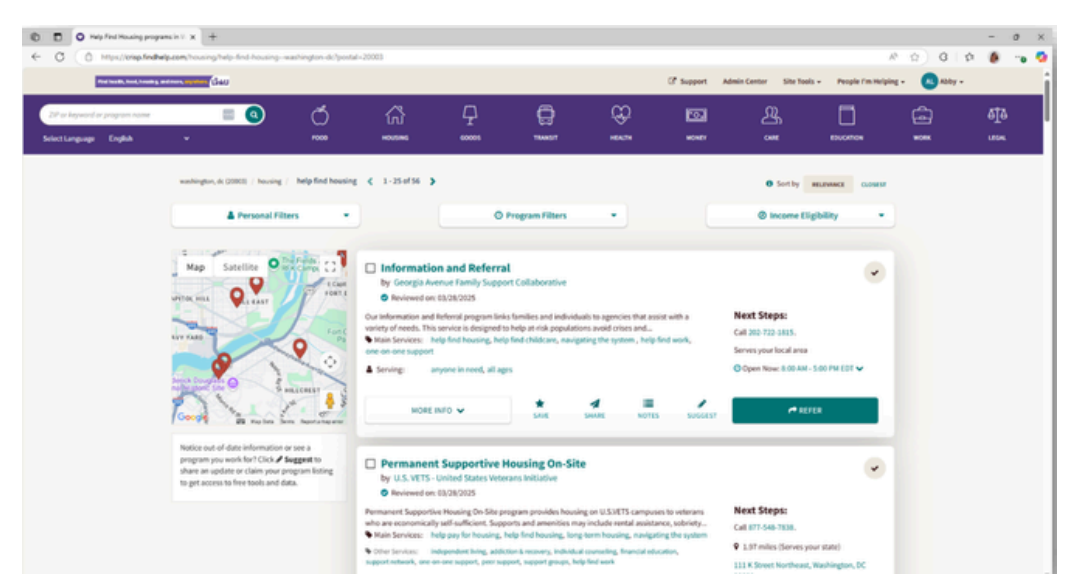

## www.crispdc.org

## dcoutreach@crisphealth.org

## **CRISP DC**

#### Step 3: Conduct Screening and Referrals cont.

- Within LinkU:
  - Make Closed-Loop Referrals directly through the platform. A closed-loop referral is a coordinated process where a provider sends a referral for a service to a specific organization, the receiving organization delivers the service, and then the organization providing the service confirms that the service was delivered.

| ] Inform                                                                                          | ation and Referral                |                  |                                                         |                      |             |                        |               |  |
|---------------------------------------------------------------------------------------------------|-----------------------------------|------------------|---------------------------------------------------------|----------------------|-------------|------------------------|---------------|--|
| by Georgi                                                                                         | ia Avenue Family Support (        | Collaborative    |                                                         |                      |             |                        |               |  |
| <ul> <li>Reviewe</li> </ul>                                                                       | ed on: 03/28/2025                 |                  |                                                         |                      |             |                        |               |  |
| ur Information and Referral program links families and individuals to agencies that assist with a |                                   |                  |                                                         |                      |             | Next Steps:            |               |  |
| ariety of needs                                                                                   | s. This service is designed to he | elp at-risk popu | ulations avoid cr                                       | ises and             | Lungh       | Call 202-722-1815.     |               |  |
| ne-on-one sup                                                                                     | s: neip find housing, neip fir    | io chilocare, n  | avigating the sys                                       | stem, netp ninc      | WORK,       | Serves your local area |               |  |
| Serving:                                                                                          | anyone in need, all ages          |                  |                                                         |                      |             | Open Now: 8:00 AM -    | 5:00 PM EDT 🗸 |  |
| м                                                                                                 | ORE INFO V                        | *<br>SAVE        | SHARE                                                   | NOTES                | SUGGEST     | C REF                  | ER            |  |
|                                                                                                   | Eligi<br>Who is t<br>Your Na      | this for? OF     | t be a DC resider<br>or myself or my<br>m referring son | family<br>neone else | Lutz        |                        |               |  |
|                                                                                                   |                                   | Tell us          | about the p                                             | erson you'           | re helping: |                        |               |  |
|                                                                                                   |                                   | Sor              | meone you've C                                          | onnected befo        | ore:        |                        |               |  |
|                                                                                                   | Use contact info                  | on file*         | tart typing their n                                     | ame                  |             | ×                      |               |  |
|                                                                                                   |                                   | -                |                                                         | Or                   |             |                        |               |  |
|                                                                                                   |                                   | Cor              | nnecting someor                                         | ne new:              |             |                        |               |  |
|                                                                                                   | Their                             | Name*            | irst Name                                               | -                    | Last Name   |                        |               |  |
|                                                                                                   | Their Email                       | Address          |                                                         |                      |             |                        |               |  |
|                                                                                                   | Their Email                       | Audress          |                                                         |                      |             |                        |               |  |
|                                                                                                   | Their Phone                       | Number           |                                                         |                      |             |                        |               |  |
|                                                                                                   |                                   |                  |                                                         |                      |             |                        |               |  |
|                                                                                                   | Their Li                          | anguage          | English                                                 |                      |             | ¥                      |               |  |

To learn more about the LinkU platform, please visit <u>crispdc.org/hrsn</u>. For general questions about LinkU or the CRISP DC Portal, please reach out to <u>dcoutreach@crisphealth.org</u>.

## www.crispdc.org

## dcoutreach@crisphealth.org